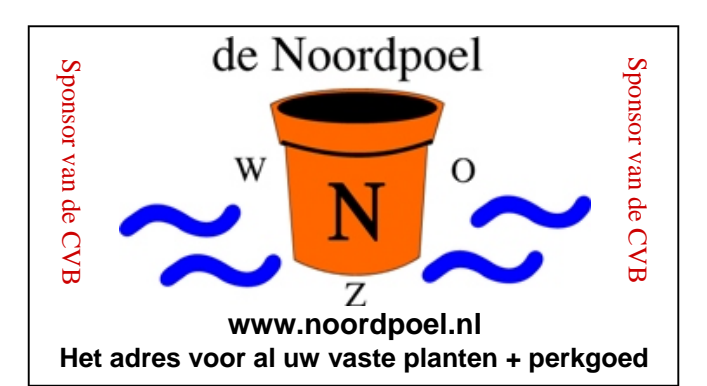

### **De CVB op Internet** http://www.decvb.nl

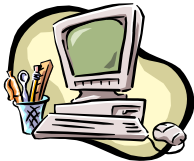

## **NiVeSoft** Computers

Verkoop computers nieuw en gebruikt

Laptops, printers en installatie op maat Installatie of her-installatie en ondersteuning voor uw computer. Netwerk aanleg en ondersteuning Oplossen van problemen en storingen Piet van Sprang Parlevinker 19, 2152 LC Nieuw Vennep Telefoon: 0252-674279 E-mail info@nivesoft.nl Info www.nivesoft.nl of www.bto.eu

Voor info van de computerclub voor uw lessen en begeleiding www.decvb.nl

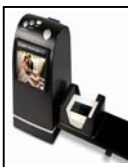

### **Diascanner ION Film2SD Pro**

Ontdek uw vergeten en verloren gewaande negatieven en dia's opnieuw. Met deze scanner kopieert u de beelden direct op een SD geheugen kaart.

Met een borg van € 50,00 kunt u de diascanner van de club voor een maand (van clubdag tot de volgende clubdag) huren tegen een huurprijs van €10,00.

Het Bestuur

### Inhoud:

| 2   |
|-----|
| 3   |
| 3—5 |
| 5—7 |
| 6—7 |
| 7—8 |
| 8   |
| 8   |
|     |

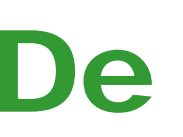

postn Port Betaald Afz. CVB, Rietkraag 95 2144 KB Beinsdorp

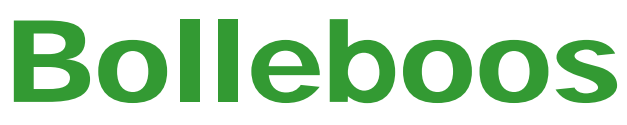

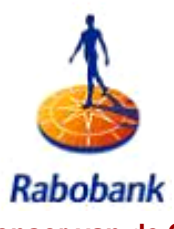

oktober 2011

Sponsor van de CVB

## De komende clubdag is op

## 1 oktober 2011

van 10.00 uur tot 15.00 uur met van 11.00 uur tot ± 12.00 uur

### Demonstratie Adresetiketten maken

A. Vermeulen Graftdijk 26 1188 FC Graftdijk

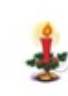

door Andries Vermeulen

Zie pagina 3 voor meer informatie!

Neem uw vrienden, buren en kennissen mee en laat ze kennismaken met de CVB!

## Gratis Parkeren

Toegang: Leden Gratis, niet leden: €3,00

Zie voor de Extra inloopmiddagen en de Senioren inloopmiddagen de Colofon op pagina 2!

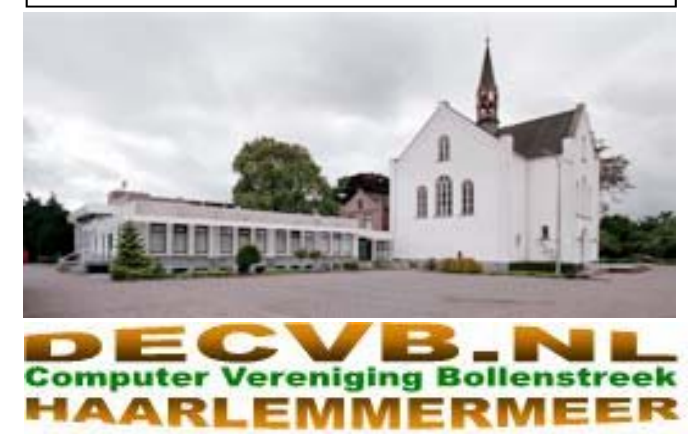

### Colofon

De Bolleboos verschijnt minimaal 9 maal per jaar, voor leden gratis.

### **Bijeenkomsten en Presentaties:**

- 1 oktober 2011 met Presentatie Adresetiketten maken
- 5 november 2011 met Presentatie genealogie-prog. Aldfaer
- 3 december 2011 met Presentatie Live Photo Galary
- 7 januari 2012 met Nieuwjaarstoost

**Tijd: van 10.00 - 15.00 uur** Toegang: Niet leden €3,— (tot 16 jaar €2,—)

Senioren Inloopmiddagen: 13.30-15.30

Op dinsdag 11, 18, 25 oktober en 1, 8, 15 november 2011

Extra Inloopmiddagen: van 13.30 - 15.30

Op dinsdag 11 oktober en 15 november 2011

Het adres waar de diverse bijeenkomsten plaatsvinden is:

Gebouw Het Trefpunt, Hoofdweg 1318, Nieuw Vennep

Telefoon: 0252 - 672476.

Contributie: €24,— per jaar, (tot 16 jaar: €15,—),

### met machtiging € 1,50 korting.

Gironummer CVB: 576968, tnv:

Computer Vereniging Bollenstreek

Kamer van Koophandel nummer: V-596213

### CVB op Internet: http://www.deCVB.nl

*Voorzitter:* Piet van Sprang, 0252-674279, voorzitter@decvb.nl

*Vicevoorzitter:* Andries Vermeulen, 023-5642947, vicevoorzitter@decvb.nl

*Penningmeester:* Nel van der Linden, penningmeester@decvb.nl

Secretaris: Jan Jonker, 0252-519293, Rietkraag 95 2144 KB Beinsdorp secretaris@decvb.nl

*Public Relations:* Louis van den Bosch, 023-5624002, publicrelations@decvb.nl

*Cursusinfo & Coordinatie:* Huub Vlaming, 0252-518254, cursusinfo@decvb.nl

Drukwerk/verspreiding: Jan Jonker, 0252-519293, secretaris@decvb.nl

*Internetsite:* Henk de Wal, webbeheerder@decvb.nl

*Redactie Bolleboos:* Andries Vermeulen, 023-5642947, redactie@decvb.nl

Voor ondersteuning bij hard– en software problemen kunt u terecht bij de Helpdeskmedewerkers van de club: Piet van Sprang en Andries Vermeulen (zie voor de E-mail adressen en telefoonnummers hierboven)

Bovenstaande adressen zijn telefonisch bereikbaar op werkdagen van 19.00 tot 21.00 uur. Op andere, voor computeraars normalere tijden (meestal van 24.00 tot 06.00 uur), zijn deze mensen alleen via E-mail te bereiken. Dit in verband met de huiselijke vrede!!

### Voorwoord: "de contributie"

O jee, een voorwoord van de penningmeester! Ik hoor het u allen zeggen: het is weer zover. Dat wordt weer betalen.

De zomer is voorbij, nou ja zomer, het lijkt wel of de seizoenen naar voren geschoven zijn.

Maar het verenigingsleven is op zijn plek gebleven en onze eerste clubdag hebben we alweer gehad. De nodige problemen werden weer opgelost. Bij het verschijnen van deze Bolleboos is ook de eerste clubmiddag weer verleden tijd en kijken we uit naar de volgende. Die is in combinatie met de senioren inloop op 11 oktober. Daarna nog vijf inloopmiddagen voor senioren, waarvan de laatste op 15 november weer samenvalt met een clubmiddag.

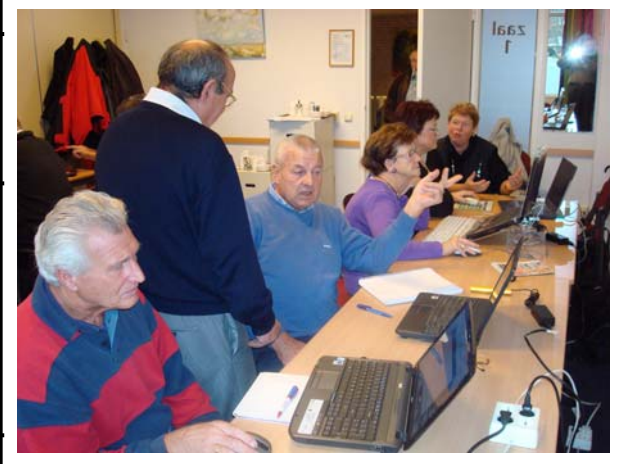

We hopen dan een aantal nieuwe leden binnen te kunnen halen. We moeten het nu van de ouderen hebben, want de jeugd (die heeft of had toch de toekomst?) laat het al enige tijd afweten.

De vereniging wil groeien, want hoe meer leden we hebben, hoe steviger onze financiële positie is. We willen méér voor u betekenen dan alleen het uitbrengen van een clubblad.

Dus hier komt ie: "de contributie".

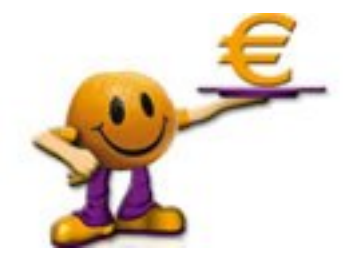

Ik wil er niet over zeuren, maar het moet even onder de aandacht gebracht worden. De leden die een machtiging afgegeven hebben, zien dat er €22,50 van hun rekening afgeschreven is.

Aan de andere leden, die nog niet betaald hebben, vragen we vriendelijk om  $\in 24$ ,- over te maken op rekeningnummer 576968, of contant te komen betalen op de clubdag. Wij hoeven ons dan niet bezwaard te voelen om een herinnering te sturen.

Allen hartelijk dank voor uw medewerking. Wij zullen uw geld goed besteden.

Nel van der Linden

## **Adresetiketten maken!**

Hoewel het aanvankelijk in de bedoeling lag om op de meeting een demonstratie te geven over Microsoft Live Photo Gallary, heb ik daar om meerdere redenen vanaf moeten zien. Door omstandigheden ben ik nog niet in de gelegenheid geweest om mij voldoende in de materie te Ik heb ook het voornemen om bij voldoende belangstelkunnen verdiepen en een verantwoorde presentatie te kunnen geven.

Zoals u in de colofon ook kunt lezen zal ik deze presentatie - ijs en weder dienende - nu in december geven. Trouwe leden zijn gewend dat ik jaarlijks op die clubdag een demonstratie geef over het in Microsoft Office aanmaken van een adresbestand en het afdrukken van etiketten voor uw

Kerst- en Nieuwjaarskaarten

Deze demonstratie zal ik, ook om u meer tijd te geven om het u eigen te maken en u eventueel op te geven voor een specifieke "cursus"middag of avond, nu deze maand geven.

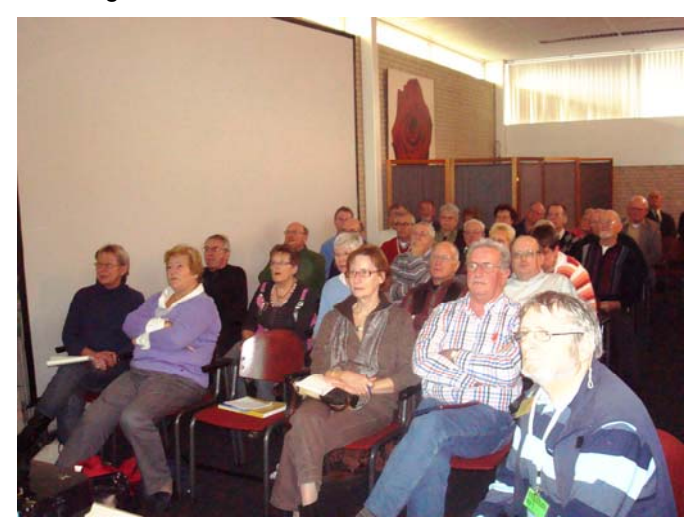

Steeds meer mensen zien er tegen op om de adressen (vaak tussen de vijftig en honderd) met de hand uit te schrijven. Dat kan ook - bijna net zo mooi en sierlijk met de computer! Ik zal u dat laten zien. Maar ook voor andere feesten en partijen kunt u op deze wijze de adres etiketten aanmaken en printen.

Het enige wat u daarvoor nodig heeft is een adresbestand in Excel en een samenvoegbestand in Word.

Na de presentatie, die gegeven zal worden aan de hand van Microsoft Office 2007. is er volop gelegenheid voor het stellen van vragen en is er een

Graftdijk 26 1188 FC Graftdijk

A. Vermeulen

hand-out beschikbaar waarin u alles nog eens op uw gemak kunt nalezen. Ook gebruikers van Microsoft Office 2010 zullen hiermee uit de voeten kunnen, daar de verschillen minimaal zijn

Kom en neem uw vrienden en kennissen mee!

Werkt u nog met Microsoft Office 2003, dan geldt voor u dat de werkwijze in beginsel hetzelfde is, maar dat de verschillende functies die u nodig heeft op een andere

manier opgeroepen moeten worden. Tijdens de demonstratie kunt u desondanks het nodige opsteken.

Op de website van de club: http://www.decvb.nl zal, naast de handleiding voor Microsoft Office 2007, ook een handleiding geplaatst worden waarin de werkwijze in Microsoft Office 2003 uit de doeken gedaan wordt.

ling, begin december, een middag of avond te organiseren over het aanmaken van een adresbestand in Excel en het middels een samenvoegbestand afdrukken van etiketten en/of adreslijsten.

Belangstellenden kunnen zich opgeven bij: Huub Vlaming, tel 0252-518254, e-mail: cursusinfo@decvb.nl.

Andries Vermeulen

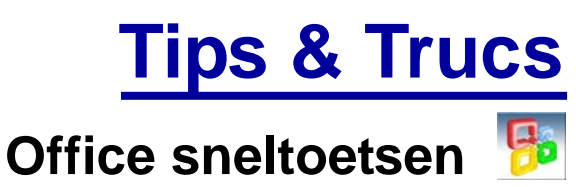

Wie gericht en weloverwogen het toetsenbord gebruikt in plaats van de muis, wint aan snelheid en gemak helemaal als u gebruikmaakt van programma's die u op beide manieren kunt gebruiken, zoals Microsoft Office.

Vorige maand zijn er al een aantal de revue gepasseerd.

### **Documenten opmaken**

Behalve voor de opmaak van tekst zijn er ook sneltoetsen voor het opmaken van documenten. Stijlen bijvoorbeeld laten zich prima toepassen tijdens het typen en met de razendsnelle combinaties Alt+Ctrl+1 voor Kop 1, Alt+Ctrl+2 voor Kop 2 en Alt+Ctrl+3 voor Kop 3. Met Alt+Shift en pijl naar links verhoogt u het niveau van een alinea, met Alt+Shift en de pijl naar rechts verlaagt u die. Met Ctrl+Shift+N zet u een tekst weer terug in de Standaard opmaak. Behalve de Kop stijlen kunt u zelf aan andere veelgebruikte stijlen een sneltoets toewijzen. Klik op het Lint met de rechtermuisknop op de stijl die u wilt koppelen aan een sneltoets op het dropdown menu en kies Wijzigen. Klik dan op Opmaak, Sneltoets. Druk de gewenste toetscombinatie in en bevestig via Toewijzen.

| Categorieën:                                                                                                    | • |
|----------------------------------------------------------------------------------------------------|---|
| Stijlen     *       Toetsenbordreeks opgeven       Gebrykte toetsen:       Qruk op nieuwe sneltoets:       Alt+Ctrl+W]                          | • |
| Toetsenbordreeks opgeven Gebryikte toetsen:                                                                                                    | - |
| Gebryjkte toetsen:     Qruk op nieuwe sneltoets:                                                                                                |   |
| Alt+Ctrl+W                                                                                                    |   |
| <b>T</b>                                                                                                    | _ |
| Momenteel toegewezen aan: [Net toegewezen]                                                                                                    |   |
| Wijzigingen opslaan in: Normal.dotm                                                                                                    |   |
| Beschrijving                                                                                                    |   |
| Lettertype: Cursief, Tekstideur: Tekst I, Stij: Gekoppeld, Snelle stijl, Prioriteit: 30<br>Op basis von: Standbard<br>Volgende stijl: Standbard |   |

Een sneltoets aan een stijl voor gemakkelijk gebruik.

De Bolleboos oktober 2011 pagina 3

(Vervolg op pagina 4)

#### (Vervolg van pagina 3)

Een mail maken, controle + versturen in acht toetsen Een e-mail versturen, we denken er al niet eens meer bij na. Toch maar weer eens even doen. Het kan namelijk sneller en handiger. Zodra Outlook is geopend maakt u via de combinatie Ctrl+Shift+M een nieuwe mail. Ctrl+Shift+B opent het Adresboek, maar deze handeling is meestal niet nodig - gewoon typen en het automatisch Functietoetsen de naam of het mailadres laten vinden gaat sneller. Selecteren via de pijltjestoets, Enter om in te voegen. Twee en met F12 zijn ook sneltoetsen. Een sneltoets hoeft keer Tab zet de cursor in het Onderwerp veld, de volgende Tab in de tekst. Klaar? F7 voor spellingcontrole en Ctrl+Enter om het bericht te versturen.

| Bestand B  | cricht Invoc                                          | gen G                 | Optics Tekst opmaken Controleren                                               |                                          |
|------------|-------------------------------------------------------|-----------------------|--------------------------------------------------------------------------------|------------------------------------------|
| Rakkes 2 o | nippen<br>opiëren<br>pmaas kopiiren<br>lembord        | plattien<br>G         | ・ III ・ A A I II ・ II ・ II ・ II<br>B I I I サ・A - I III 三 II ・ II<br>Basistekst | Adresboek Namen<br>Controlleren<br>Namen |
| Vergenden  | Aan <sub>a</sub> .<br>CC <sub>2</sub> .<br>Ongerwerpi | j<br>Jeroen<br>Jeroen | de Jager (Jce Jager@computertotaal.ni)<br>Boer (Jeroeiß@computerrotaal.ni) X   |                                          |

Bericht maken, adressen, controleren en versturen.

#### Navigeren in Word en Excel

In Word brengt Home de cursor naar het begin van de regel, End naar het eind. PgUp en PgDn zijn bekend Schuiven met tekst voor het omhoog en omlaag scrollen per pagina, in com- Met Alt+Shift en dan pijl omhoog of pijl omlaag, kunt u binatie met de Ctrl-toets gebeurt hetzelfde, maar met de de alinea waar de cursor in staat binnen het document cursor op de eerste positie van iedere pagina. Ctrl+End verschuiven. Eerst selecteren met de muis is dan niet brengt u naar de laatste positie in het document, nodig. Behalve verticaal is het ook handig horizontaal te Ctrl+Home juist naar de eerste. De pijltjestoetsen navi- kunnen schuiven. Dit speelt vooral bij opsommingen. Zet geren per teken of regel, samen met de Ctrl-toets per de cursor voor een item in een opsomming en druk op alinea, in Excel per cel. In Excel is Ctrl+G handig, ge- Tab om het niveau van dat item te verlagen. Het gaat volgd door de celnaam en Enter en brengt Ctrl samen bijvoorbeeld van een cijfer naar een letterreeks. En ommet een pijltjestoets u naar de volgende cel in de rij of gekeerd kan ook, opwaarderen gaat juist via Shift+Tab. kolom waar jets in staat.

| Plakken<br>Gembord | calit<br>ar B<br>/ II | IU-<br>Lettertype | 11 *<br>A* A* | Terestand | 공<br>태·<br>· | Stand<br>Stand<br>Ge | taand *<br>% 000<br>%<br>tal G | A<br>Stijlen | Cellen | Σ • 2<br> | Ma - |
|--------------------|-----------------------|-------------------|---------------|-----------|--------------|----------------------|--------------------------------|--------------|--------|-----------|------|
| XFD1               | 048576                | + (*              | j.            | •         |              |                      |                                |              |        |           |      |
|                    | XEW                   | XEX               | XEY           | XEZ       | XF           | A                    | XFB                            | XF           | C      | XFD       | E    |
| 1048568            |                       |                   |               |           |              |                      |                                |              |        |           | 1    |
| 1048569            |                       |                   |               |           |              |                      |                                |              |        |           |      |
| 1048570            |                       |                   |               |           |              |                      |                                |              |        |           |      |
| 1048571            |                       |                   |               |           |              |                      |                                |              |        |           |      |
| 1048572            |                       |                   |               |           |              |                      |                                |              |        |           |      |
| 1048573            |                       |                   |               |           |              |                      |                                |              |        |           |      |
| 1048574            |                       |                   |               |           |              |                      |                                |              |        |           |      |
| 1048575            |                       |                   |               |           |              |                      |                                |              |        |           |      |
| 1048576            |                       |                   |               |           |              |                      |                                |              |        |           |      |

De laatste cel in Excel is snel te bereiken.

#### Hyperlinks volgen

Is het in de browser voldoende om op een link te klikken om de desbetreffende site te bezoeken, dit gaat niet op voor een Office document. Standaard moet ook de Ctrltoets ingedrukt worden en terwijl die ingedrukt is, klikt u met de muis op de link. Wilt u echter volstaan met een simpel muisklik?

Ga in Word naar Bestand / Opties / Geavanceerd en haal het vinkje web bij Ctrl-klikken gebruiken om de hyperlink te volgen. Het kan natuurlijk ook via F10 / B / T / Sneltoetsen aanpassen Editor opties / Geavanceerd.

| ldioropties            |                                                                                                    | - Augusta |
|------------------------|----------------------------------------------------------------------------------------------------|-----------|
| Controle<br>Georgeourg | Gravancearde aangaciing voor werken mat Outlook                                                                                                    |           |
|                        | Epilen sone kenneken<br>19. gesekdernde inkt (wendwijken<br>19. Kaj venneme kanzenance han geste kenneme                                                     |           |
|                        | 20 - Melden die neufgemeine der einder fehrlichen     2002 - Hölleken gebruiken zum der fegnetiken ferenisjenn     11 - Leiterkeine Melden Schleren Schleren |           |
|                        | 2 Sente abreautette pringkan                                                                                                    |           |

#### Navigeren met één muisklik!

Je zou ze bijna vergeten, maar de functietoetsen F1 tot geen onmogelijk te onthouden toetscombinatie te zijn, gewoon F2 is natuurlijk net zo makkelijk. F1 opent de Help-functie, met F8 kunt u gemakkelijk selecties maken door eerst de cursor op het beginpunt te zetten, dan F8 in te drukken en dan ergens in het document te klikken om het einde van de selectie vast te leggen, F12 is Opslaan als en onze persoonlijk favoriet is F4. Met F4 kunt u de laatste bewerking herhalen. Moeten bijvoorbeeld meerdere losse woorden in een tekst rood gekleurd worden, kleur dan het eerst woord rood, zet de muis in het volgende woord, en druk op F4.

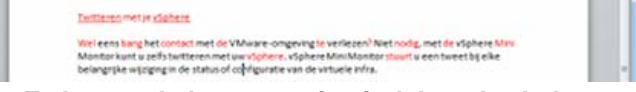

#### Met F4 kunt u de laatste actie eindeloos herhalen.

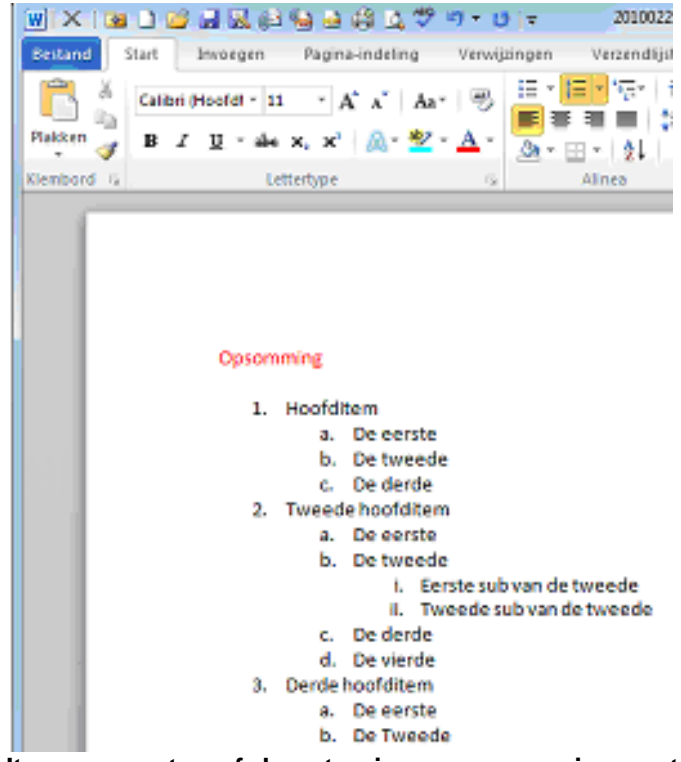

### Items promoten of demoten in een opsomming gaat het snelst met Tab en Shift+Tab.

G. In Outlook vindt u dit onder Bestand / Opties / E-mail / De sneltoetsen in Word liggen weliswaar vast (in de tem-

#### (Vervolg van pagina 4)

plate normal.dot) maar u kunt ze aanpassen of eigen MINDER WARMTE sneltoetsen bepalen. Druk op Alt gevolgd door B, T. Kies Een moderne harde schijf maakt al snel ruim 5000 toedan L voor Lint aanpassen en gebruik dan Alt+A om de ren per minuut. De motor die dat voor elkaar bokst, geeft optie Sneltoetsen: Aanpassen onderin het scherm te warmte af. Bij een ssd schieten wat elektrische pulsen activeren. Kies een categorie en een van de opdrachten heen en weer, maar daarbij komt amper warmte vrij. Met binnen die categorie. Kijk of er al gebruikte toetsen be- andere woorden: door een ssd blijft uw pc koeler waarkend zijn, zo nodig kunt u er een selecteren en via Alt+V door hij ook minder koeling nodig heeft. verwijderen. Wilt u een sneltoets voor een opdracht vastleggen, klik dan met de muis in de regel onder Druk op nieuwe sneltoets en voer dan de nieuwe sneltoets uit. Word registreert welke toetsen u indrukte en legt deze vast. Gebruik Alt+T om de nieuwe sneltoets vast te leggen. Bevestig via Sluiten.

| Een opdracht opgeven                                                                             |                   |                                                                                                    |   |
|--------------------------------------------------------------------------------------------------|-------------------|----------------------------------------------------------------------------------------------------|---|
| Categorieën:                                                                                     |                   | Opdrachten:                                                                                                    |   |
| Tabblad Bestand<br>Tabblad Start<br>Tabblad Invergen<br>Tabblad Invergen<br>Tabblad Verwigzingen | <u> </u>          | Aantekeningenünlinktiimvoegen<br>Aantekeningenünktiiveergeven<br>AlleviergegevenOpmerkingenikrevijderen<br>AlleviergegevenOpmerkingenikrevijderen<br>AlleviergegevenVirjiggingenAccepteren | ġ |
| Tabblad Verzendijsten                                                                            |                   | AleWieergegevenWijzigingenNegeren                                                                                                    |   |
| Tabbled Controleren                                                                              |                   | AlewigzgingenInDocumentAccepteren                                                                                                    |   |
|                                                                                                  | -                 |                                                                                                    |   |
| Momenteel toegewezen aan: [Niet toegewezen]                                                      |                   |                                                                                                    |   |
| Mjzigingen opslaan jn: Normal.dotm                                                               |                   | -                                                                                                    |   |
| Beschrijving                                                                                     |                   |                                                                                                    |   |
| Alle wijzigingen die zijn gemarkeerd in de huidige filte                                         | rinstellingen ne  | peren                                                                                                    |   |
|                                                                                                  |                   |                                                                                                    |   |
| Seschrijving<br>Alle wijzigingen die zijn gemarkeerd in de huidige filte                         | rinstellingen ner | peren                                                                                                    |   |

U kunt ook zelf sneltoetsen bepalen of al bestaande Een ssd verbruikt aanzienlijk minder stroom. Da's niet sneltoetsen aanpassen.

Voor u gelezen door uw Redacteur

## Solid State Drives

Naast de 'gewone' harde schijf zijn er sinds een paar jaar ook zogenoemde Solid State Drives te koop voor de computer. Om ledereen die (nog) niet met deze nieuwe techniek bekend is, een idee te geven, zetten we hier de KLEINER belangrijkste voor- en nadelen van de ssd op een rijtje.

#### SSD IS SNELLER

порем црі

uitlezen omdat er geen bewegende delen in zitten. Een 60 tot 120 GB. Om die reden worden ze in een desktoptraditionele harde schijf bestaat in feite uit een paar schij- pc nogal eens geplaatst naast een gewone harde schijf. ven, waar lees- en schrijfkoppen razendsnel overheen. Op de ssd komen dan het besturingssysteem en allerlei jakkeren om informatie te lezen of op te slaan. Een ssd programma's terwijl de harde schijf wordt gebruikt om bestaat uit een groot aantal geheugenchips (net als in data (zoals films, foto's, muziek) op te slaan. een usb-geheugenstick), die worden aangestuurd door WAAR U OP MOET LETTEN: een controller. Er schieten geen lees- en schrijfkoppen Een van de belangrijkste onderdelen heen en weer, alleen elektrische pulsen. Dat gaat niet van een ssd is de controller. Die veralleen supersnel, er kan ook niets aan 'stuk' gaan. Een zorgt het schrijven van data naar de gessd is ook veel sneller dan een usb-stick. De verklaring heugenchips en houdt meteen bij welke daarvoor is simpel: een ssd kan data tegelijk wegschrij- gegevens waar zijn weggeschreven. Dat laatste is niet ven naar meerdere geheugenchips. Daardoor worden alleen belangrijk om de data ook te kunnen terugvinden, schrijfsnelheden bereikt van 275 MB/s en leessnelheden maar ook voor de levensduur van de ssd. Flashgeheuvan ruim 285 MB/s bij SATA2 en bij SATA3 is dit gen kan maar een beperkt aantal keren worden beschre-550/500. En daar kan geen harde schijf aan tippen.

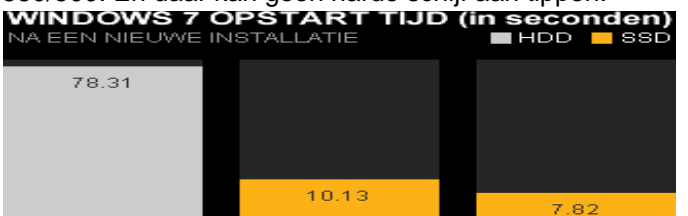

X25-M 80G

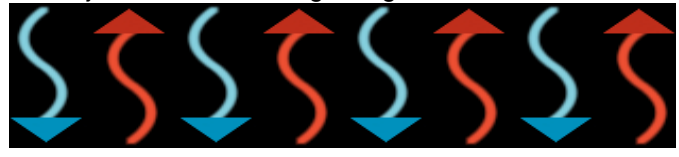

#### STILLER

Veel harde schijven zijn lawaaiig. Dat komt vooral door het enorm hoge toerental waarmee ze draaien en door de lees-/schrijfkoppen die supersnel heen en weer schieten. Een ssd kent geen bewegende delen en is daardoor van zichzelf muisstil. Doordat hij ook minder warmte produceert dan een traditionele harde schijf, kan een pc met alleen een ssd toe met minder koeling.

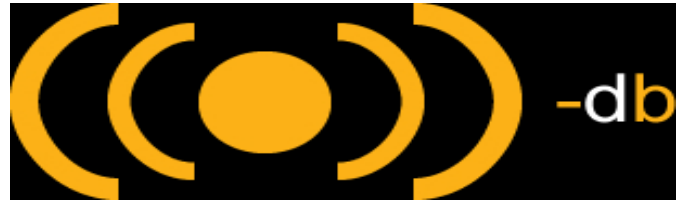

#### **ENERGIEZUINIGER**

alleen prettig voor het milieu, ook voor notebookgebruikers is dat winst. In vergelijking met een gewone harde schijf, kan een notebook met een ssd tot wel een uur langer werken op dezelfde acculading.

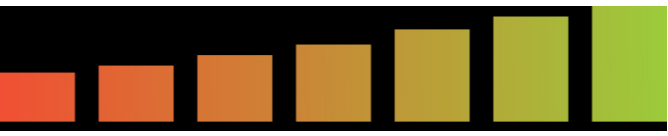

Ssd's halen het qua capaciteit (nog) niet bij gewone harde schijf. Bij de laatste is 1 a 2 terabyte op dit moment al Een ssd kan informatie veel sneller opslaan en ook weer heel gewoon, de meeste ssd's van dit moment zijn zo'

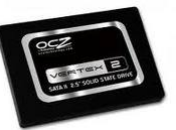

ven. Gelukkig is dat bij moderne chips tien- tot zelfs honderdduizend keer, maar dan nog is het zaak dat niet de ene chip steeds meer waar wordt beschreven en de andere juist helemaal niet. Aan de controller de taak om de belasting van individuele chips evenwichtig te verdelen. Over de levensduur van ssd's valt nog niet echt iets te zeggen, omdat ze in feite pas een jaar of twee voorhan-

(Vervolg op pagina 6)

De Bolleboos oktober 2011 pagina 5

7 VEDTEV 3

#### (Vervolg van pagina 5)

den zijn voor de doorsnee consument. Deskundigen Dit tooltje, dat alleen via DOS-opdrachten aangestuurd gaan er echter van uit dat de ssd - dankzij de verbeterin- kan worden herbergt veel mogelijkheden wat betreft de aen in de techniek - een flink langere levensduur heb- exif-datum. ben dan een harde schiif.

Andries Vermeulen

### Vraag & Antwoord

Ik weet niet of u net als ik, ook hoopte op een mooie nazomer, maar ook die lijkt ons dit jaar niet gegund. We Ik heb een tablet gekocht met daarbij een sim-kaartje om hebben zeker iets heel erg verkeerd gedaan dat de go- te kunnen internetten. Hoewel de verkoper anders deed den ons zo ontstemd zijn. Maar aan de andere kant voorkomen, past het kaartje niet in mijn tablet. Mijn tablet geeft het slechte weer ons wel de gelegenheid om zon- blijkt alleen via wifi verbinding met de buitenwereld te der excuses achter (of voor?) onze pc te kruipen om on- kunnen maken. Is het mogelijk om via USB met een verze hobby uit te oefenen. Ik heb dat kunnen merken aan loopkabeltje te kunnen internetten of moet ik noodgede vragen die u mij mailde.

Enkele van die vragen en antwoorden vindt u in deze rubriek terug. Misschien heeft u er ook wat aan. Je weet maar nooit wanneer er bij u wat mis gaat.

Mijn oproep in het juni nummer van de Bolleboos om ons deelgenoot te maken van uw "vreemde" ervaringen met uw pc, heeft nog niet tot ingezonden stukken ge- U hoeft de wifi functie van uw basisstation (router) alleen leidt. Ik wijt dat aan het oeroude Hollandse zomerweer maar in te schakelen uw tablet daarmee verbinding laten dat u vast achter uw computer vandaan hield.

het overzetten (digitaliseren) van super 8 filmpjes. Over dat onderwerp wil ik in de nabije toekomst een stukje schrijven en uw hulp daarbij is van harte welkom.

Mail uw vragen en problemen of suggesties en opmerkingen naar: redactie@decvb.nl.

#### En u weet, mijn credo is:

Domme vragen bestaan niet, alleen domme antwoorden.

#### Vraag: Beste Andries,

Door een installatiefout was ik alle foto's kwijtgeraakt. Ik kon ze gelukkig via recuva (www.recuva.com) terug vinden, alleen zijn ze niet langer geordend. Recuva heeft ze allemaal een heel groot nummer (tussen haakjes) gegeven. Ook geven ze nu allemaal de datum van het herstellen aan en niet langer de opnamedatum. Ik kan de originele opnamedatum van elke foto nog wel terug vin-

|                       | 140.0045.000            |
|-----------------------|-------------------------|
| File Name             | IMG_0315.JPG            |
| Camera Model Name     | Canon EOS DIGITAL REBEL |
| Date/Time Original    | 2003:09:30 13:37:51     |
| Shooting Mode         | Sports                  |
| Shutter Speed         | 1/2000                  |
| Aperture              | 7.1                     |
| Metering Mode         | Evaluative              |
| Exposure Compensation | 0                       |
| ISO                   | 400                     |
| Lens                  | 75.0 - 300.0 mm         |
| Focal Length          | 300.0 mm                |
| Image Size            | 3072×2048               |
| Quality               | Normal                  |
| Flash                 | Off, Did not fire       |

den in de exif-informatie. Kan ik daar iets mee om de foto's weer te ordenen. Gerard

# Ga eens naar www.sno.phy.queensu.ca/~phil/exiftool.

Zo nodig zult u zich wel even moeten verdiepen in de DOS opdrachten en op genoemde website kunt u ook uitvoerig de werking lezen.

Succes en ik hoor wel of het gelukt is, Andries

#### Vraag: Beste Andries,

dwongen een andere tablet kopen? Feike.

#### Antwoord: Beste Feike,

Tenzij het al bij uw tablet meegeleverd is, is internetten via USB niet zo eenvoudig en betrouwbaar te realiseren. Maar waarom gebruikt u de wifi van uw tablet niet?

maken en voila, u kunt internetten. Heeft uw basisstation Ik ben ook op zoek naar leden die ervaring hebben met geen wifi mogelijkheid, dan zult u een draadloze router kunnen kopen en instellen. Dat kost minder en werkt veel prettiger en sneller dan via allerlei andere opties.

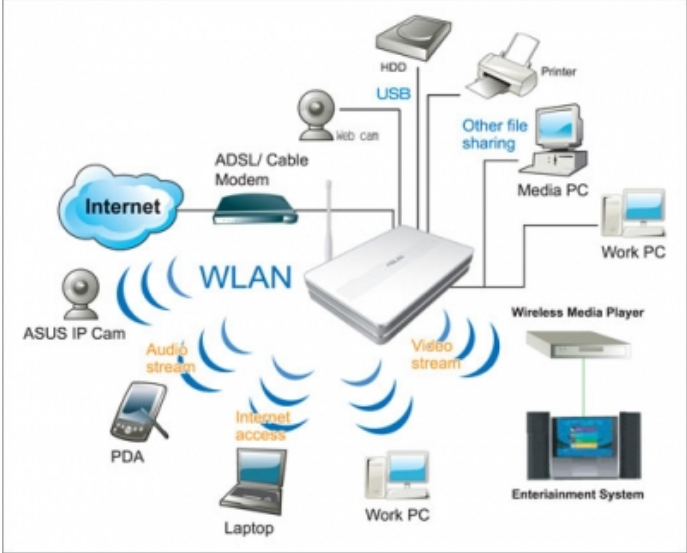

Op de clubdag wil ik u best nog wat uitgebreider informeren over de schier oneindige mogelijkheden van het gebruik van wifi.

Tot ziens en succes, Andries

Vraag: Beste Andries,

Het is mij al meerdere malen overkomen dat mijn computer plotseling het bekende, maar o zo vervelende blauwe scherm toonde met daarbij een hele reeks cijfers en letters waarin dan de code verborgen zit, waaraan de oorzaak te herleiden zou zijn.

Bij al mijn zoektochten daarna bij zowel Microsoft als op allerlei fora op het internet is nooit echt duidelijk een oorzaak van het plotseling stoppen van Windows en het uitvallen van mijn computer duidelijk geworden.

#### Antwoord: Beste Gerard,

(Vervolg op pagina 7)

#### (Vervolg van pagina 6)

weet ik niet in welke richting ik het moet zoeken. Chris.

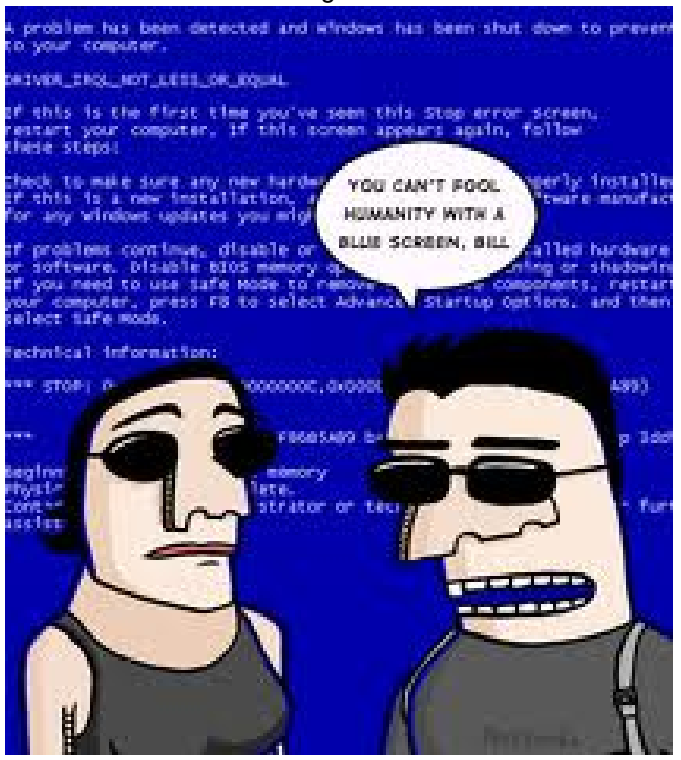

#### Antwoord: Beste Chris,

Wanneer je te kampen hebt met een crashende computer, dan is dat erg vervelend. Nog vervelender is het wanneer dit niet eenmalig is, maar de computer blijft crashen en je geen enkel idee hebt waarom. Precies om die reden is WhoCrashed in het leven te roepen. Down- Toegegeven, WhoCrashed is een 'one trick pony': het loaden kan onder andere van: http://download.cnet.com/ WhoCrashed/3000-2094 4-75205821.html

WhoCrashed is eigenlijk een verkorte versie van het televisieprogramma CSI. Er is iets mis, onderzoek wordt verricht en de dader wordt gevonden. Waar CSI daar echter standaard 45 minuten voor nodig heeft, doet WhoCrashed het in een paar seconden. Wanneer uw computer crasht worden er dumpbestanden weggeschreven op uw computer die informatie bevatten over de oorzaak van de crash. WhoCrashed scant deze bestanden en gaat vervolgens op zoek naar de oorzaak van de crash.

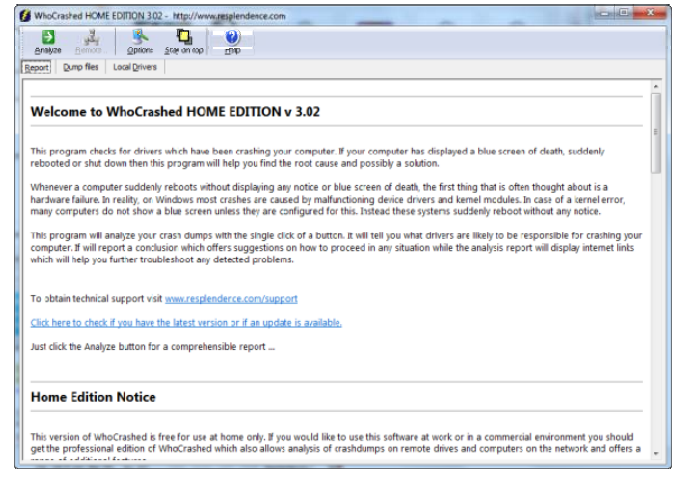

Wanneer u klikt op Analyze, wordt de oorzaak van een recentelijke crash gezocht.

WhoCrashed vindt overigens geen informatie die je niet Weet jij misschien of er een tooltje bestaat die wel duide- zelf al hebt gezien. Wanneer Windows crasht een bluelijk de oorzaak aangeeft, want ik heb begrepen dat het screen toont, dan staat daar vaak alle informatie die je zowel software matig als hardware matig kan zijn en nu nodig hebt. Het probleem is echter dat dit vaak zo veel en zo onduidelijk is, dat je er niets wijzer uit wordt. Who-Crashed filtert daarom de beschikbare informatie en toont alleen dat waar je echt iets aan hebt. In die informatie zitten nog steeds wel onduidelijke codes, maar nu inclusief een korte omschrijving van wat het probleem veroorzaakt kan hebben. Daarna volgt nog belangrijke informatie van WhoCrashed zelf, en deze is wellicht nog het meest waardevol. Deze informatie geeft namelijk aan of het gaat om een hardwareconflict (ernstig) of dat de crash veroorzaakt is door een programma en zo ja welk (minder ernstig, deze kun je verwijderen). Extreem handig is overigens dat je het programma ook kunt gebruiken om andere computers in het netwerk te scannen.

| Anakon                   | y Eu                                                                                                    | Onton                                                                                                    | Claure and                                                                                                    |                                                                                                    |
|--------------------------|----------------------------------------------------------------------------------------------------|----------------------------------------------------------------------------------------------------|----------------------------------------------------------------------------------------------------|----------------------------------------------------------------------------------------------------|
| port                     | Jump files                                                                                                    | Local Drivers                                                                                                    | 700,011001                                                                                                    | Tinh                                                                                                    |
| n Tue                    | 21-6-2011                                                                                                    | L 6:26:14 GM                                                                                                    | T your comp                                                                                                    | outer crashed                                                                                                    |
| ash d                    | ump file: C                                                                                                    | Windows M                                                                                                    | linidump\062                                                                                                    | 111-121259-01,dmp                                                                                                    |
| nis wa                   | s probably                                                                                                    | caused by th                                                                                                    | e following n                                                                                                    | module: <u>tdrpm251.sys</u> (tdrpm251+0x2B5CF)                                                                                                    |
| agche                    | Code: 0)                                                                                                    | TOP EXCENTS                                                                                                    | ON NOT HAD                                                                                                    | 00005, 0xFFFFFFF82C81/F/, 0xFFFFFF80/F6784, 0x0)                                                                                                    |
| e path                   | C:\Windo                                                                                                    | ows\system32                                                                                                    | \drivers'tdrp                                                                                                    | m251.sys                                                                                                    |
| oduct                    | Acronis T                                                                                                    | <u>TyötDecide</u>                                                                                                    |                                                                                                    |                                                                                                    |
| mpar                     | 1/: Acconis<br>ton: Accon                                                                                                    | is Try&Deod                                                                                                    | e Volume Filte                                                                                                    | er Driver                                                                                                    |
| g che                    | ck descrip                                                                                                    | tion: This indi                                                                                                    | cates that a l                                                                                                    | kernel-mode program generated an exception which the error handler did not catch.                                                                                                    |
| ie ani                   | and the last                                                                                                    |                                                                                                    |                                                                                                    | A CONTRACT OF A CONTRACT OF A CO |
| ap ap                    | rears to be                                                                                                    | e a typical so                                                                                                    | tware driver                                                                                                    | bug and is not ikely to be caused by a hardware problem.                                                                                                    |
| third                    | party drive                                                                                                    | e a typical so<br>ir was identifi<br>onis Tru&Der                                                                    | tware driver<br>ed as tha pro<br>tide Volume F                                                                         | bug and is not ixely to be caused by a hardware problem.<br>sbable root cause of this system error. It is suggested you look for an update for the following driver:<br>lifter Driver Arranic).                                                                                                    |
| third<br>Irpm2<br>oogle  | party drive<br>51.sys (Acr<br>query: tdr                                                                                                    | e a typical so<br>ir was identifi<br>onis Try&Dec<br>pm251.sys Ac                                                    | tware driver<br>ed as tha pro<br>tide Volume F<br>cronis KERNE                                                         | bug and is not ixely to be caused by a hardware problem.<br>bable root cause of this system error. It is suggested you look for an update for the following driver:<br>filter Driver, Acronis).<br>L MODE EXCEPTION NOT HANDLEE M                                                                                                    |
| third<br>irpm2<br>oogle  | party driva<br>51.sys (Acr<br>query: <u>tdr</u>                                                                                                    | e a typical so<br>ir was identifi<br>onis Try&Dec<br>pm251.sys Ac                                                    | itware driver<br>ed as the pro<br>tide Volume F<br>tronis KERNE                                                        | oug and is not keep to be caused by a hardware problem.<br>Deble root cause of this rystem error. It is suggested you look for an update for the following driver:<br>ifter Driver, Acrinis).<br>L MODE EXCEPTION NOT HANDLEE.M                                                                                                    |
| third<br>rpm2<br>oogle   | party drive<br>51.sys (Acr<br>query: <u>tdr</u>                                                                                                    | e a typical so<br>ir was identifi<br>ronis Try&Dec<br>pm251.sys.Ac                                                   | ttware driver<br>ed as tha pro<br>tide Volume F<br>tronis KERNE                                                        | bug and a not keep to be dusked by a hardware problem.<br>Debug root cave of the zystem error. It is suggested you look for an update for the following driver:<br>Ref Driver, Acronic,<br>LMGGE EXCEPTION NOT HANDLEE. M                                                                                                    |
| third<br>irpm2<br>oogle  | party drive<br>51.sys (Acr<br>query: <u>tdr</u>                                                                                                    | e a typical so<br>ir was identifi<br>onis Try&Dec<br>pm251.sysAc                                                     | ftware driver<br>ed as tha pro<br>ide Volume F<br>tronis KERNE                                                         | bug and a not keep to be dusked by a hardware problem.<br>Debug root cave of the gratem error is is suggested you look for an update for the following driver:<br>Ref Driver, Acrimit,<br>I. MODE EXCEPTION NOT HANDLEE. M                                                                                                    |
| third<br>frpm2<br>ioogle | party drive<br>51.5ys (Acr<br>query: <u>tdr</u>                                                                                                    | e a typicar so<br>ir was identifi<br>onis Try8iDec<br>pm251.sys Ac                                                   | ttware driver<br>ed as tha pro<br>cide Volume F<br><u>rronis KIRNE</u>                                                 | bug and a not keep to be dueste by a hardware problem.<br>Duble not example the system error is is suggested you look for an update for the following driver:<br>LINCOLE EXCEPTION NOT HANDLEE M                                                                                                    |
| crash                    | ears to be<br>party drive<br>\$1.sys (Acr<br>query: <u>tdr</u><br><b>lusion</b><br>dumps ha<br>ted that yo<br>river:                                                                                                    | e a typical sor<br>ir waz identifi<br>ronis Try&Dec<br>pm251.sys Ar<br>pm251.sys Ar<br>we been form<br>a check for u | tware driver<br>ed as the pro-<br>ide Volume F<br><u>rronis KIRNE</u><br>d and analyze<br>pdates for th                | Dug and a not keep to be dusked by a hardware problem.<br>New Down on the system error is it suggested you look for an update for the following driver:<br>New Driver, Acronal,<br>L MODE EXCEPTION NOT HANDLEE. M<br>ed. A hird party driver has been identified to be causing system status on your computer. It is strongly<br>ese drivers on their company websites. Click or the links below to search with doogle for updates for                                                                                                    |
| crash<br>inggest         | ears to bio<br>party drive<br>sl.sys (Acr<br>query: tdr<br>lusion<br>dumps ha<br>ted that yo<br>rivers:                                                                                                    | e a typical so<br>ir waz identifi<br>ronis Try&Dec<br>pm251.sys Ar<br>pm251.sys Ar<br>we been foan<br>a check for u  | tware driver<br>ed as the pro-<br>ide Volume F<br><u>ronis KIRNE</u><br>d and analyze<br>pdates for th                 | Dug and a not keep to be dused by a hardware problem.<br>below root eave of the zystem error. It is upgested you look for an update for the following driver:<br>IREP DRIVER, ACTINIS,<br>L. MODE EXCEPTION NOT HANDLEE. M<br>ed. A hird party driver has been identified to be causing system crashes on your computer. It is strongly<br>ese drivers on their company websites. Click on the links below to search with Soogle for updates for                                                                                                    |
| crash<br>uggest<br>trom2 | Justo diversion of the second second | e a typical so<br>ir was identifi<br>onis Try&Dec<br>pm251.sys Ac<br>we been foun<br>a check for u<br>onis Try&Dec   | tware driver<br>ed as tha pro-<br>ide Volume F<br>ronis <u>KERNE</u><br>d and analyzy<br>pdates for th<br>ide Volume F | Dug and a not keep to be dusked by a hardware problem.<br>I be a subscription of the system error. It is suggested you look for an update for the following driver:<br>L MODE EXCEPTION NOT HANDLEE M<br>ed. A hird party driver has been identified to be causing system crashes on your computer. It is strongly<br>ese drivers on their company websites. Click on the links below to search with Soogle for updates for<br>Effer Driver. Acrunis)                                                                                                    |

#### Het programma vertelt vervolgens wat de mogelijke oorzaak is.

kan verdraaid weinig. Maar wanneer je een crash hebt of een computer die maar blijft herstarten (je kan WhoCrashed in veilige modus starten), dan is het goud waard. Starten, scan draaien, en even later weet je met welke software of welk hardwarecomponent je een hartig woordje moet spreken.

Succes en ik hoor graag de afloop.

Andries Vermeulen

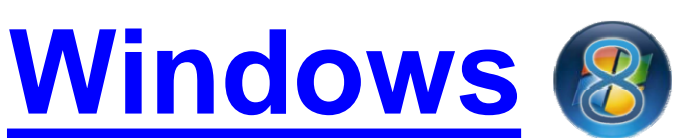

#### Proefversie Windows 8 te downloaden

Windows 8 is 13 september 2011 uitgebreid geshowd. De nog in ontwikkeling zijnde nieuwe versie mikt vooral op tablets en is lichter dan Windows 7. Microsoft-topman Steven Sinofsky heeft een preview (build 1802) van Windows 8 getoond op diverse computers. Daaronder ook zijn oude Lenovo-netbook. "Een netbook, kennen jullie dat nog?", grapte hij tegenover zijn publiek van software ontwikkelaars.

#### 1 bèta, 1 RC, dan release

De Windows 8-alpha verbruikt slechts 281 MB, terwijl het huidige Windows 7 volgens Sinofsky 404 MB in beslag neemt. De verwachting is dat Windows 8 nog een jaar ontwikkeltijd nodig heeft.

De Bolleboos oktober 2011 pagina 7

(Vervolg op pagina 8)

Wij feliciteren de jarigen van oktober LOPPY birthda 2-10 Toon Leenaers 5-10 Henny der Mark van 6-10 Mels van Nieuwenhuyzen 16-10 Cock Jansen 20-10 C. Klootwijk 24-10 Simon van Dijk 24-10 Tineke van de Vlis 30-10 Jan Jonker 31-10 Lex Kneefel

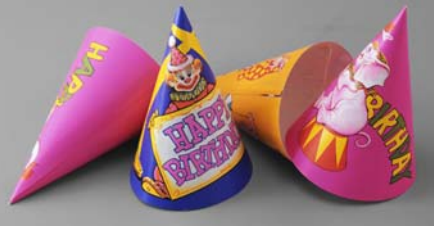

En wensen hen veel geluk en voorspoed, maar bovenal gezondheid toe.

Bestuur CVB

#### (Vervolg van pagina 7)

#### Preview en tablet uitgedeeld

De preview is gisteren uitgedeeld aan de aanwezige ontwikkelaars, maar is officieel ook beschikbaar voor derden account, maar de download staat voor iedereen open).

Deze proefversie van Windows 8 vereist wel een schone installatie; upgraden vanaf Windows 7 is niet mogelijk.

#### Tablet én PC

Windows 8 werd niet voor niks getoond op meerdere computers. Het besturingssysteem is geschikt voor computers, als laptops als tablets. De interface is gemaakt om zowel via touchscreen als muis aangestuurd te worden. De touchscreen aansturing is zo ontworpen, dat een pen of een vinger herkend worden, wat schrijven mogelijk maakt.

#### Metro-interface default aan

De interface is het opvallendste punt Windows 8 heeft ook zijn clouddienvan Windows 8. De computer start in sten geïntrigeerd, waarbij Windows de zogenaamde Metro-interface, die Live ID de superlijm is tussen alle

## Cursussen 2011-2012

De start van het nieuwe verenigingsjaar ligt alweer een maand achter ons. De belangstelling "van buiten" voor de open dag was redelijk en heeft ook weer een aantal nieuwe leden opgeleverd. Van harte welkom!!

In de Bolleboos van eind augustus heb ik gemeld dat u zich voor de diverse cursussen nog kunt aanmelden. Die oproep herhaal ik hierbij en speciaal voor de cursus Internet/ Email. Voor deze cursus zijn er weliswaar een zestal aanmeldingen, maar als zij benaderd worden voor de ophanden zijnde start van deze cursus zijn er, zo blijkt uit de praktijk, helaas altijd een aantal van hen die op de geplande dagen net niet kunnen....

Dus: bent u een beginner op dit gebied en wilt u er meer van weten, u zekerder voelen in deze materie, schroom dan niet en meld u aan. Dit kan natuurlijk ook voor de andere cursussen... Wie weet kunnen we u binnenkort helpen.

Op dit moment weten we dus nog niet wanneer de verschillende cursussen kunnen beginnen. Wij houden u natuurlijk wel op de hoogte!!

Voor het seizoen 2011-2012 kan ingeschreven worden voor de cursussen:

- Windows 7 voor beginners (6 dagdelen of avonden) €75,00
- Windows Vista voor beginners (6 dagdelen of avonden) €75,00
- Windows XP vervolg (3 dagdelen of avonden) €37,50
- Word voor beginners (5 dagdelen of avonden) €67,50
- Internet en Email (6 dagdelen of avonden) €75,00
- PowerPoint (6 dagdelen of avonden) €75,00
- Etiketten maken (1 dagdeel of avond) €12,50

De prijzen zijn al een aantal jaren onveranderd en ook het komende seizoen heeft het bestuur besloten deze niet te verhogen.

Wel blijft de voorwaarde gehandhaafd dat alleen leden van de CVB aan een cursus deelnemen; niet-leden zullen als zij de lessen willen volgen, tenminste één seizoen lid moeten worden van de CVB.

De deelnemers kunnen tijdens de cursus gebruik maken van de CVB computers. In overleg met de docent is gebruik van een eigen laptop ook mogelijk. Graag bij aanmelding opgeven!

Soms wordt er een beknopte handleiding gebruikt, die u bij de cursusleiding kunt aanschaffen.

(officieel met een Windows Live- Voor verdere informatie kunt u terecht bij: Huub Vlaming, tel 0252-518254 e-mail: cursusinfo@decvb.nl

> door de gebruiker valt in te delen in functies. Wanneer de Roam-optie levendige blokken, bekend van Win- aan staat, kunt u met uw Windows dows Phone 7. Vooral dit maakt het Live ID inloggen, vervolgens worden besturingssysteem een stuk ge- al uw instellingen via internet ingelaschikter voor tablets.

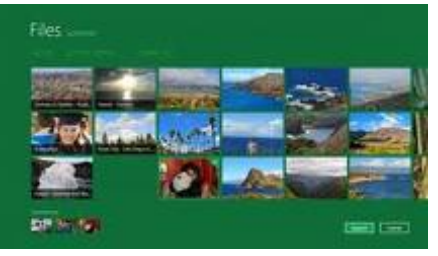

#### Cloud

De Bolleboos oktober 2011 pagina 8

den. Zoals uw e-mailaccounts, het adresboek (inclusief contacten uit Facebook en LinkedIn), Skydrive en uw Windows-instellingen.

#### Update

Het downloaden blijkt geen Windows Live-account te vereisen. De .isobestanden (voor 32- of 64bitprocessors) zijn voor iedereen toegankelijk. De 32-bits versie is op de clubdag op een clubcomputer te aanschouwen en uit te proberen. Ik heb de DVD's bij me!